## INSTRUCCIONES PARA LOS EXPEDIENTES DE MOVILIDAD INTERNACIONAL

Se realiza a través de la Secretaría virtual -> SEVIUS4, mediante el enlace https://sevius4.us.es. Hay que acceder con el usuario virtual (UVUS) o certificado.

En SEVIUS (Mi Perfil→Datos Académicos→Datos de Movilidad) hav un enlace que nos lleva directamente a SEVIUS4, si se accede directamente a SEVIUS4 hay que buscar ERASMUS y seleccionar la aplicación ERASMUS, posteriormente se puede añadir a favoritos, también aparece en Destacados.

| UNIVERSIDAD<br>D SEVILLA | Secretaría Virtual |                                                                                                    |                                       |                                   |                                   |                                                          |                 | Sevila, Vienes 25 de Octubre de 2024 |                                                                                                    |  |
|--------------------------|--------------------|----------------------------------------------------------------------------------------------------|---------------------------------------|-----------------------------------|-----------------------------------|----------------------------------------------------------|-----------------|--------------------------------------|----------------------------------------------------------------------------------------------------|--|
| LA SECRETARÍA VIRTUAL    | ESTUDIANTES        | PERSONAL                                                                                                    | DOCENTES                              | OTROS                             | <b>Q</b> BUSCAR                   | 🛨 AÑADIR A FAVORITO                                      | os              | ሳ                                    | INICIAR SESIÓN                                                                                                    |  |
|                          |                    |                                                                                                    |                                       |                                   |                                   |                                                          |                 |                                      |                                                                                                    |  |
|                          |                    | La secretaria virtual                                                                                                    |                                       |                                   |                                   |                                                          |                 |                                      |                                                                                                    |  |
|                          |                    | La Secret                                                                                                    | taria Virtual de                      | la Universida                     | d de Sevilla e                    | s un sitio web donde los                                 | s mie           | miemb                                | ros de la comunidad universitaria pueden consultar los datos existentes en las distintas aplicaciones corporativas acerca de sí mismo. |  |
|                          |                    | Aloja tam                                                                                                    | bién ciertas apl                      | licaciones de                     | gestión para :                    | su uso tanto por el pers                                 | sonal           | nal de                               | administración y servicios como por los docentes.                                                                                      |  |
|                          |                    | ¿Cómo                                                                                                    | o puedo e                             | encontrar                         | lo que b                          | usco?                                                    |                 |                                      |                                                                                                    |  |
|                          |                    | <ul> <li>Puede<br/>Aquí se</li> </ul>                                                                                                    | buscar la aplica<br>e listan todas la | ación en las li<br>is opciones de | stas de aplica<br>e cada colectiv | iciones por colectivo (es<br>vo sin filtrar si Vd. tiene | studi<br>e acci | udiante<br>icceso                    | 2; personal, docente u otros).<br>realmente o no a la misma.                                                                           |  |
|                          |                    | <ul> <li>Puede utilizar la opción "Buscar".</li> <li>Introduciendo un texto descriptivo se le mostrarán las aplicaciones que pueden ajustarse a lo que busca.</li> <li>Solo aparecerán aplicaciones a las que Vd. tiene acceso.</li> </ul> |                                       |                                   |                                   |                                                          |                 |                                      |                                                                                                    |  |
|                          |                    | <ul> <li>En la parte izquierda tendrá un menú "Favoritos" donde puede anclar sus opciones preferidas.</li> <li>Para ello pulse sobre "Añadir a favoritos" en la barra superior.</li> </ul>                                                 |                                       |                                   |                                   |                                                          |                 |                                      |                                                                                                    |  |
|                          |                    | • En el m                                                                                                    | nenú "Destacad                        | ios" aparecer                     | án las opcione                    | es que supongan una n                                    | ioveo           | vedad                                | o tengan especial relevancia en un periodo determinado.                                                                                |  |
|                          |                    | <ul> <li>Finalme</li> </ul>                                                                                                    | ente en el meni                       | ú "Recientes"                     | se le mostrar                     | án las últimas opciones                                  | s a la          | a las qu                             | ue ha viajado.                                                                                                    |  |

Una vez se acceda a la aplicación aparecerán los distintos expedientes de movilidad internacional y deberá pulsar sobre el icono <sup>1</sup> de la columna Seleccionar para acceder al mismo, en el caso que sólo hubiera un expediente de movilidad la aplicación ira directamente sin que aparezca la pantalla siguiente.

|   | CONVOCATORIAS                          | EXPEDIENTE        |          |                                              | Instrucciones para los expedientes de | e movilidad internacional |  |  |
|---|----------------------------------------|-------------------|----------|----------------------------------------------|---------------------------------------|---------------------------|--|--|
|   | EXPEDIENTES DE MOVILIDAD INTERNACIONAL |                   |          |                                              |                                       |                           |  |  |
| ſ | Curso académico                        |                   | Programa | Destino                                      |                                       | Seleccionar               |  |  |
|   | 2008-09                                | Erasmus Estudio   |          | Università Degli Studi di Roma "La Sapienza" |                                       | O                         |  |  |
|   | 2017-18                                | Erasmus Estudio   |          | Università Degli Studi di Firenze            |                                       | O                         |  |  |
|   | 2018-19                                | Erasmus Practicas |          | Università di Firenze                        |                                       | O                         |  |  |

Una vez pulsado, aparecerán los datos personales, datos del destino, datos del viaje, datos bancarios y datos de los seguros obligatorios. Estos datos deben ser rellenados para que el Centro Internacional pueda validarlos, ya que son requisitos indispensables para realizar el Convenio financiero.

## A continuación, hay que pulsar el botón

Erasmus Estudio

Erasmus Estudio

2019-20

2020-21

Convenio financiero.

Grabar

Universidade do Lagarve

Universidade do Lagarve

de la siguiente pantalla, también aparecen los botones de Acuerdo de Estudios (salvo para las movilidades de prácticas) y

0

0

|                                  | DATOS DEL DESTINO                                                                                                    |                        |                               |                       |                              |                          |                                                                     |  |  |
|----------------------------------|----------------------------------------------------------------------------------------------------|------------------------|-------------------------------|-----------------------|------------------------------|--------------------------|---------------------------------------------------------------------|--|--|
| Programa Erasmus Estudio País    |                                                                                                    |                        | País                          | PORTUGAL              |                              | Universidad              | Universidade do Lagarve (P FARO02)                                  |  |  |
| Meses                            | 3                                                                                                    |                        | Centro                        | Escuela Internacio    | nal de Doctorado             | Titulación               | Programa de Doctorado en Psicología                                 |  |  |
| Tiene qu<br>La fecha<br>del códi | <ul> <li>Tiene que presentar un billete como justificante de su viaje, en el caso de realizar el viaje en coche, deberá presentar declaración jurada y permiso de circulación del vehículo.</li> <li>La fecha del viaje tiene que coincidir con la del justificante (billete de avión, tren,). Debes de ser titular de la cuenta bancaria (IBAN) facilitada. Introduzca los 24 caracteres del código IBAN sin espacios.</li> </ul> |                        |                               |                       |                              |                          |                                                                     |  |  |
| <ul> <li>Los dato</li> </ul>     | s introducidos tendrán                                                                                                    | i que ser validado     | os posteriormente por el C    | Centro Internacio     | onal, hasta entonces podrá a | actualizarlo las ve      | ces que sean necesarias.                                            |  |  |
|                                  | DATOS DEL VIAJE                                                                                                    |                        |                               |                       |                              |                          |                                                                     |  |  |
| Fecha del<br>viaje               | dd / mm / aaaa 苗                                                                                                    | Medio de<br>transporte | Seleccione opción V           | Tiempo de<br>estancia | Seleccione opción 💙          | Justificante de<br>viaje | fichero.pdf <b>±</b><br>Examinar No se ha seleccio… ningún archivo. |  |  |
|                                  |                                                                                                    |                        |                               |                       |                              |                          |                                                                     |  |  |
|                                  |                                                                                                    |                        |                               | DATOS BAN             | ICARIOS                      |                          |                                                                     |  |  |
| Nombre de<br>la entidad          |                                                                                                    |                        |                               |                       |                              | IBAN                     |                                                                     |  |  |
|                                  |                                                                                                    |                        |                               |                       |                              |                          |                                                                     |  |  |
| SEGURO DE REPATRIACIÓN           |                                                                                                    |                        |                               |                       |                              |                          |                                                                     |  |  |
| Seguro de repat<br>obligatorio)  | riación (El estudiante se                                                                                                    | compromete a sus       | cribir un seguro de repatriac | ión fi                | chero.pdf 生 Examinar No se   | ha seleccio ningúr       | n archivo.                                                          |  |  |
|                                  |                                                                                                    |                        |                               |                       |                              |                          | Grabar                                                              |  |  |
|                                  |                                                                                                    |                        |                               |                       |                              |                          | Acuerdo de estudios Convenio financiero                             |  |  |

La pantalla del Acuerdo de estudios nos informa del estado del acuerdo de estudios, y nos permite introducir las asignaturas de origen con sus correspondientes equivalencias con las de la universidad de destino.

|                                                                                                    | DATOS DEL DESTINO               |                                         |                            |                 |                                             |  |  |
|----------------------------------------------------------------------------------------------------|---------------------------------|-----------------------------------------|----------------------------|-----------------|---------------------------------------------|--|--|
| Programa                                                                                                    | Erasmus Estudio                 | País                                    | BELGICA                    | Universidad     | Katholieke Universiteit Leuven (B LEUVEN01) |  |  |
| Meses                                                                                                    | 4                               | Centro                                  | Facultad de Medicina       | Titulación      | Grado en Medicina                           |  |  |
| Créditos<br>necesarios                                                                                           | 360                             | Creditos<br>superados                   | 315,5                      | Créditos faltan | 44,5                                        |  |  |
|                                                                                                    |                                 |                                         |                            |                 |                                             |  |  |
|                                                                                                    |                                 | ESTAD                                   | DO DEL ACUERDO DE ESTUDIOS |                 |                                             |  |  |
| Estad                                                                                                    | do del acuerdo de estudios      | No se ha grabado el acuerdo de estudios |                            |                 |                                             |  |  |
| Observaci                                                                                                    | iones del responsable de centro |                                         |                            |                 |                                             |  |  |
| No existen asignaturas en el acuerdo de estudios, para añadir debe pulsar el botón Añadir bloque de asignaturas. |                                 |                                         |                            |                 |                                             |  |  |
|                                                                                                    |                                 |                                         |                            |                 | Añadir bloque de asignaturas                |  |  |

Según los meses de estancia y los créditos restantes para finalizar su titulación, tiene que añadir asignaturas a su acuerdo de estudios por un total de al menos 45 créditos antes de poder enviar el acuerdo al responsable del centro. Para añadir asignaturas tiene que pulsar el

Histórico de acuerdos Volver

## Añadir bloque de asignaturas

podrán incluir las asignaturas del nuevo bloque.

En la pantalla de Añadir bloque de asignaturas se pueden seleccionar las asignaturas de la titulación del estudiante que no hayan sido superadas por el mismo. Hay que indicar también los datos de la asignatura de destino (código, nombre, créditos y duración). El código de la asignatura de destino no es obligatorio, de no indicarse se le grabará uno ficticio que puede ser modificado posteriormente.

| <ul> <li>Introduzca un bloque de asignaturas por equivalencia de las mismas entre la Universidad de Sevilla y la universidad de destino.</li> </ul> |                     |  |  |  |  |  |  |  |
|----------------------------------------------------------------------------------------------------|---------------------|--|--|--|--|--|--|--|
| BLOQUE NÚMERO 1                                                                                                    |                     |  |  |  |  |  |  |  |
| Asignatura de origen                                                                                                    | Seleccione opción V |  |  |  |  |  |  |  |
| Código asignatura destino                                                                                                    |                     |  |  |  |  |  |  |  |
| Asignatura de destino                                                                                                    |                     |  |  |  |  |  |  |  |
| Créditos ECTS (Asignatura destino)                                                                                                    |                     |  |  |  |  |  |  |  |
| Duración (Asignatura destino)                                                                                                    | Seleccione opción 🗸 |  |  |  |  |  |  |  |
| El código de la asignatura de destino no es obligatorio, de no indicarse se le grabará uno, que puede modificarse posteriormente.                   |                     |  |  |  |  |  |  |  |
|                                                                                                    | Volver Graba        |  |  |  |  |  |  |  |

Se pueden añadir tantos bloques como se deseen y estos, se pueden editar pulsando los iconos +, Y i, para añadir asignaturas al bloque, editar las asignaturas del bloque o eliminar el bloque, respectivamente.

|        | ACUERDO DE ESTUDIOS                                   |                           |                                                           |                          |                           |                            |                           |                            |                    |  |
|--------|-------------------------------------------------------|---------------------------|-----------------------------------------------------------|--------------------------|---------------------------|----------------------------|---------------------------|----------------------------|--------------------|--|
| Bloque | Asignaturas de la Universidad de Sevilla              | Nº.<br>Créditos<br>bloque | Asignaturas de la universidad de destino                  | №.<br>Créditos<br>bloque | Añadir<br>asig.<br>origen | Añadir<br>asig.<br>destino | Editar<br>asig.<br>origen | Editar<br>asig.<br>destino | Eliminar<br>bloque |  |
| 1      | 1720061 - El Dolor en la Práctica Médica (6) OPTATIVA |                           | 222 - Nombre asignatura de destino (6) - Segundo semestre | 6                        | +                         | +                          | 1                         | ×.                         | ŵ                  |  |
|        | Total créditos en origen:                             |                           | Total créditos en destino:                                | 6                        |                           |                            |                           |                            |                    |  |
|        | Añadir bloque de asignaturas                          |                           |                                                           |                          |                           |                            |                           |                            |                    |  |
|        |                                                       |                           |                                                           |                          |                           | Histó                      |                           | ierdos                     | Volver             |  |

También se pueden añadir nuevos bloques de asignaturas pulsando sobre el botón

Histórico de acuerdos

, por otra parte, el botón nos llevará a otra pantalla donde se mostrarán los bloques de asignaturas de acuerdos de estudios de estudiantes que han estado con la misma titulación en el mismo destino en los cinco cursos académicos anteriores.

|                 | ACUERDO DE ESTUDIOS CURSOS ACAE                                                                                                    | DÉMICOS ANTERIORES                                                                                                    |
|-----------------|----------------------------------------------------------------------------------------------------|----------------------------------------------------------------------------------------------------|
| Curso académico | Asignaturas de la Universidad de Sevilla                                                                                                    | Asignaturas de la universidad de destino                                                                                                    |
| 2019-20         | 1720040 - Pat. Quirúrgica Endocrino y Mama. Traumatología y Ortopedia. Maxilofacial. Urología.<br>Neurociruigia (12) OBLIGATORIA<br>1720049 - Patología Médica del Sistema Endocrino, Reumatología, Nefrología y Sistema Nervioso (12)<br>OBLIGATORIA<br>1720055 - Prácticas Externas (6) OPTATIVA<br>1720055 - Rotatorio Clínico 1 (21,5) OBLIGATORIA | 1 - Clerkship in Cardiac Surgery 3 weeks (40 h/week) (4) - Primer semestre     2 - Clerkship in Gastroenterology 2 weeks 40h/w (3) - Primer semestre     3 - Olerkship in Intensive Care 2 weeks 40h/w (3) - Primer semestre     4 - Clerkship in nephrology 2 weeks 40h/w (3) - Primer semestre     5 - Clerkship in orthopedic-traumatological surgery 2 weeks 40h/w (3) - Primer semestre |
| 2019-20         | 1720056 - Rotatorio Clínico 1 (21,5) OELIGATORIA                                                                                                    | 1 - Internal Medicine Internship 150 HOURS (45h/week) 4 WEEKS (12) - Primer semestre<br>2 - Surgery Internship 3 week's (9,5) - Primer semestre                                                                                                    |
| 2019-20         | 1720057 - Rotatorio Clínico 2 (21,5) OBLIGATORIA                                                                                                    | <ol> <li>Emergency Internship 87,5 HOURS (45h/w) 2 WEEKS (6) - Primer semestre</li> <li>Ginecology and Obstetric Internship 87,5 HOURS (45h/w) 2 WEEKS (6) - Primer semestre</li> <li>Pediatric Internship 87,5 HOURS (45h/w) 2 WEEKS (6) - Primer semestre</li> </ol>                                                                                                    |
| 2019-20         | 1720058 - Rotatorio Clínico 3 (11) OBLIGATORIA                                                                                                    | 6 - Psychiatry Internship 37.5 HOURS (45h/w) 2 WEEKS (11) - Primer semestre                                                                                                    |
| 2020-21         | 1720049 - Patología Médica del Sistema Endocrino, Reumatología, Nefrología y Sistema Nervioso (12)<br>OBLIGATORIA                                                                                                    | 1 - Clerkship in Nephrology 2 weeks 40h/w (3) - Primer semestre                                                                                                    |
| 2020-21         | 1720040 - Pat. Quirúrgica Endocrino y Mama. Traumatología y Ortopedia. Maxilofacial. Urología.<br>Neurocirugía (12) OBLIGATORIA                                                                                                    | 2 - Clerkship in Orthopedio-traumatological Surgery 2 weeks 40h/w (3) - Primer semestre                                                                                                    |
| 2020-21         | 1720056 - Rotatorio Clínico 1 (21,5) OBLIGATORIA                                                                                                    | 3 - Clerkship in Endocrine Surgery 4 weeks (40 h/week) (6) - Primer semestre<br>4 - Clerkship in Gastroenterology 3 weeks (40 h/week) (4) - Primer semestre                                                                                                    |
| 2020-21         | 1720056 - Rotatorio Clínico 1 (21,5) OBLIGATORIA                                                                                                    | 1 - Clerkship in Cardiology 4weeks and Clerkship in Gastroenterology 3weeks (10) - Primer semestre                                                                                                    |
| 2020-21         | 1720057 - Rotatorio Clínico 2 (21,5) OBLIGATORIA                                                                                                    | 2 - Clerkship in Orthopedic-Traumatological surgery 4weeks and Clerkship in Nefrology 3weeks 40h/w<br>(10) - Primer semestre                                                                                                    |
| 2020-21         | 1720055 - Prácticas Externas (6) OPTATIVA                                                                                                    | 3 - Clerkship in Cardiology 1week and Gastroenterology 1week 40h/w (3) - Primer semestre                                                                                                    |
| 2020-21         | 1720056 - Rotatorio Clínico 1 (21,5) OBLIGATORIA<br>1720057 - Rotatorio Clínico 2 (21,5) OBLIGATORIA<br>1720900 - Créditos Optativos Cursados en Movilidad I (3) OPTATIVA                                                                                                    | 1 - Clinical Clerkship (21,5) - Primer semestre<br>2 - Clinical Clerkship (21,5) - Primer semestre<br>3 - Dutch Erasmus Course (3) - Primer semestre                                                                                                    |
| 2021-22         | 1720056 - Rotatorio Clínico 1 (21,5) OBLIGATORIA                                                                                                    | 1 - Clinical Clerkship Cardiac Surgery 3 weeks (4), Gastroenterology 2 weeks (3), Nephrology 2 weeks (3) (10) - Primer semestre                                                                                                    |
| 2021-22         | 1720057 - Rotatorio Clínico 2 (21,5) OBLIGATORIA                                                                                                    | 2 - Clinical Clerkship Ginecology, 3 weeks (4) - Primer semestre                                                                                                    |

Una vez que ha completado los créditos mínimos exigidos aparecerá la opción de enviar el acuerdo de estudios al responsable de su centro, para ello deberá pulsar el botón

Enviar acuerdo de estudio al responsble

, tal como se ve en la siguiente pantalla.

|        | ESTADO DEL ACUERDO DE ESTUDIOS                                                                                                    |                                          |                                                          |                          |                           |                            |                                         |                            |                    |  |  |
|--------|----------------------------------------------------------------------------------------------------|------------------------------------------|----------------------------------------------------------|--------------------------|---------------------------|----------------------------|-----------------------------------------|----------------------------|--------------------|--|--|
|        | Estado del acuerdo de estudios El a                                                                                                    | I acuerdo de estudios no ha sido enviado |                                                          |                          |                           |                            |                                         |                            |                    |  |  |
|        | Observaciones del responsable de centro                                                                                                    |                                          |                                                          |                          |                           |                            |                                         |                            |                    |  |  |
| 1 Ya   | Ya puede enviar su acuerdo al responsable de su centro, cumple con el mínimo de 10 créditos en el acuerdo.                                   |                                          |                                                          |                          |                           |                            |                                         |                            |                    |  |  |
|        |                                                                                                    |                                          |                                                          |                          |                           |                            | Enviar acuerdo de estudio al responsble |                            |                    |  |  |
|        |                                                                                                    |                                          |                                                          |                          |                           |                            |                                         |                            |                    |  |  |
|        |                                                                                                    |                                          | ACUERDO DE ESTUDIOS                                      |                          |                           |                            |                                         |                            |                    |  |  |
| Bloque | Asignaturas de la Universidad de Sevilla                                                                                                    | №.<br>Créditos<br>bloque                 | Asignaturas de la universidad de destino                 | №.<br>Créditos<br>bloque | Añadir<br>asig.<br>origen | Añadir<br>asig.<br>destino | Editar<br>asig.<br>origen               | Editar<br>asig.<br>destino | Eliminar<br>bloque |  |  |
| 1      | 50850010 - E-BUSINESS (3) OPTATIVA<br>50850012 - El Comportamiento del Consumidor: Análisis de la<br>Heterogeneidad del Mercado (3) OPTATIVA | a 6                                      | 40749/1 - Innovation Management (6) - Segundo semestre   | 6                        | +                         | +                          |                                         |                            | ŵ                  |  |  |
| 2      | 50850015 - Gestión de Marcas Internacionales (3) OPTATIVA<br>50850019 - Orientación al Mercado e Internacionalización (3)<br>OPTATIVA        |                                          | 40749/2 - Marketing of Innovation (6) - Segundo semestre | 6                        | +                         | +                          | j.                                      |                            | ŵ                  |  |  |
| 3      | 50850020 - Redes Internacionales (3) OPTATIVA<br>50850023 - Contratación y Comercio Exterior (3) OPTATIVA                                    |                                          | 40749/3 - Economics (6) - Segundo semestre               | 6                        | +                         | +                          |                                         |                            | ŵ                  |  |  |
|        | Total créditos en origen:                                                                                                    |                                          | Total créditos en destino:                               | 18                       |                           |                            |                                         |                            |                    |  |  |
|        |                                                                                                    |                                          |                                                          |                          |                           |                            |                                         |                            |                    |  |  |
|        |                                                                                                    |                                          |                                                          |                          |                           |                            |                                         | sque de as                 | gnataras           |  |  |
|        |                                                                                                    |                                          |                                                          |                          |                           |                            |                                         | uerdos                     | Volver             |  |  |

Una vez enviado, el responsable del centro evaluará el acuerdo de estudios (validándolo o rechazándolo). Una vez validado o rechazado, el estudiante puede modificar el acuerdo de estudios, para ello debe solicitar una modificación del mismo, que deberá ser aprobada o rechazada por el responsable del centro.

| ESTADO DEL ACUERDO DE ESTUDIOS          |                                                                                                    |  |  |  |  |
|-----------------------------------------|----------------------------------------------------------------------------------------------------|--|--|--|--|
| Estado del acuerdo de estudios          | El acuerdo de estudios ha sido enviado al responsable de Relaciones Internacionales de su centro y está a la espera de ser validado |  |  |  |  |
| Observaciones del responsable de centro |                                                                                                    |  |  |  |  |

Los estados en los que puede estar el acuerdo de estudios son:

- El acuerdo de estudios no ha sido enviado
- El acuerdo de estudios ha sido enviado
- El acuerdo de estudios ha sido pre-validado, validado o rechazado
- Ha solicitado modificar el acuerdo de estudios
- Está autorizado para modificar el acuerdo de estudios

Posteriormente, a que el responsable del centro evalúe el acuerdo de estudios, podrá (utilizando los botones correspondientes):

- Solicitar una modificación del mismo
- Obtener PDF del acuerdo de estudios

|        |                                                                    | ACUERDO DE EST      | TUDIOS                                                                                                    |                        |
|--------|--------------------------------------------------------------------|---------------------|----------------------------------------------------------------------------------------------------|------------------------|
| Bloque | Asignaturas de la Universidad de Sevilla                           | Nº. Créditos bloque | Asignaturas de la universidad de destino                                                                                                    | Nº. Créditos bloque    |
| 1      | 1800017 - Macroeconomía (6) OBLIGATORIA                            | 6                   | 40746/1 - Macro-économie (3) - Segundo semestre<br>40746/2 - Négociations internationales (3) - Segundo semestre                              | 6                      |
| 2      | 1800012 - Contabilidad para la Dirección Comercial (6) OBLIGATORIA | 6                   | 40746/3 - Analyse de coûts et contrôle budgétaire (3) - Primer semestre<br>40746/4 - Logistique (3) - Segundo semestre                        | 6                      |
| 3      | 1800011 - Administración de Empresas (6) OBLIGATORIA               | 6                   | 40746/5 - Management des organisations (3) - Primer semestre<br>40746/6 - Management de la qualité (3) - Segundo semestre                     | 6                      |
| 4      | 1800018 - Técnicas Cuantitativas (6) OBLIGATORIA                   | 6                   | 40746/7 - técnicas cuantitativas (3) - Primer semestre<br>40746/8 - Démarche de marketing stratégique (3) - Primer semestre                   | 6                      |
| 5      | 1800020 - Teoría de Precios (6) OBLIGATORIA                        | 6                   | 40746/10 - Méthodologie de la recherche (3) - Segundo semestre<br>40746/9 - Structure des marchés et formation des prix (3) - Primer semestre | 6                      |
| 6      | 1800019 - Técnicas de Muestreo (6) OBLIGATORIA                     | 6                   | 40746/11 - Rapport de stage (3) - Segundo semestre<br>40746/12 - Soutenance orale (3) - Segundo semestre                                      | 6                      |
| 7      | 1800014 - Economía Internacional (6) OBLIGATORIA                   | 6                   | 40746/13 - Anglais (3) - Primer semestre<br>40746/14 - Stratégies de développement à l'international (3) - Primer semestre                    | 6                      |
| 8      | 1800013 - Dirección Estratégica (6) OBLIGATORIA                    | 6                   | 40746/15 - Simulation marketing (3) - Segundo semestre<br>40746/16 - Dirección estratégica (3) - Segundo semestre                             | 6                      |
| 9      | 1800016 - Investigación de Mercados I (6) OBLIGATORIA              | 6                   | 40746/17 - Etudes de marché (3) - Primer semestre<br>40746/18 - Anglais II (3) - Segundo semestre                                             | 6                      |
| 10     | 1800015 - Estadística Avanzada (6) OBLIGATORIA                     | 6                   | 40746/19 - Statistiques et probabilité I (3) - Primer semestre<br>40746/20 - Statistiques et probabilité II (3) - Segundo semestre            | 6                      |
|        | Total créditos en origen:                                          | 60                  | Total créditos en destino:                                                                                                    | 60                     |
|        |                                                                    |                     | PDF                                                                                                    | Solicitar modificación |

Histórico de acuerdos Volver

La pantalla de Convenio financiero, nos mostrará los distintos requisitos exigidos para cada movilidad, cuando estén todos conseguidos, nos mostrará el botón

Convenio financiero PDF

, que nos permite obtener el documento del convenio financiero.

| REQUISITOS NECESARIOS PARA OBTENER EL CONVENIO FINANCIERO           |            |
|---------------------------------------------------------------------|------------|
| Presentar fecha de partida válida                                   | <b>ب</b> ب |
| Presenta seguro de repatriación                                     | •          |
| Presentar acuerdo de estudios firmado por el responsable del centro | 16         |